## PROCEDIMENTO PER PAGAMENTO ONLINE

1) CORSI E ABBONAMENTI- selezionare Le mie iscrizioni

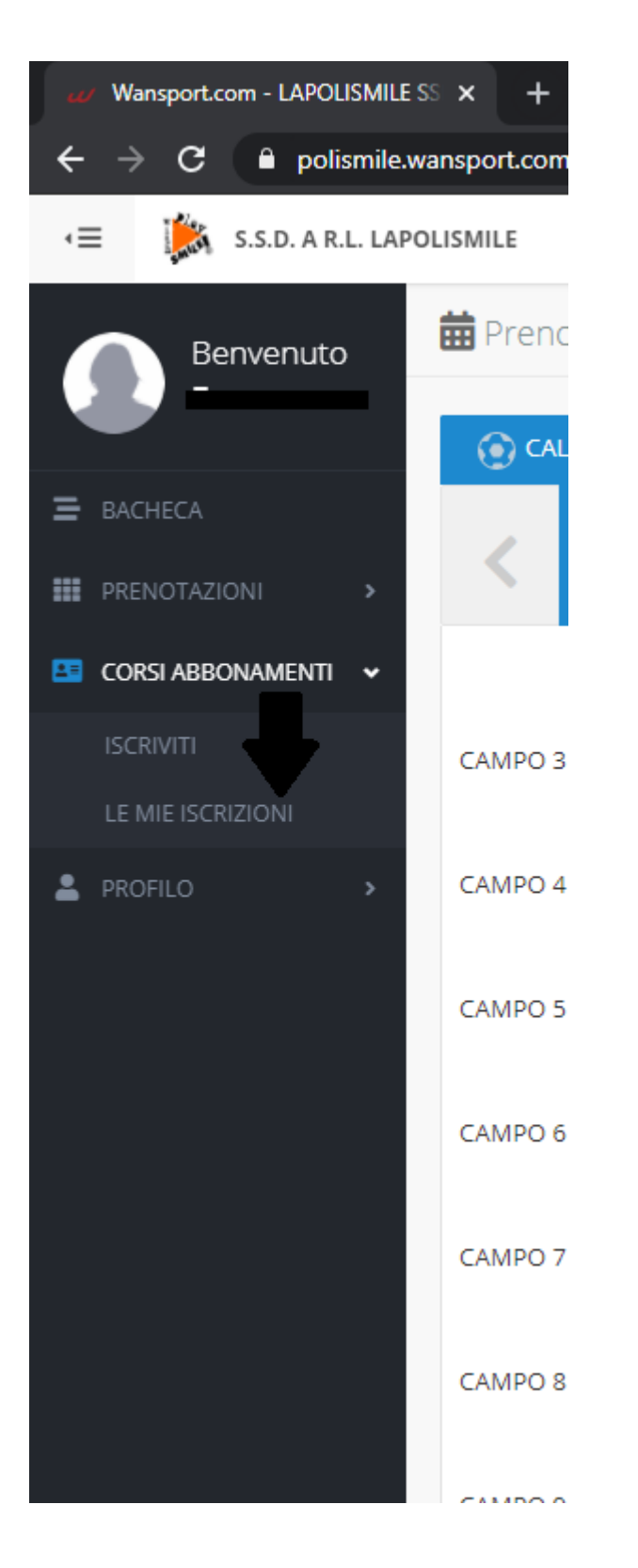

2) Clicca su "SELEZIONA IL CORSO". Scegli l'attività (qui troverete il riepilogo di tutte le vostre iscrizioni. Estate e Inverno)

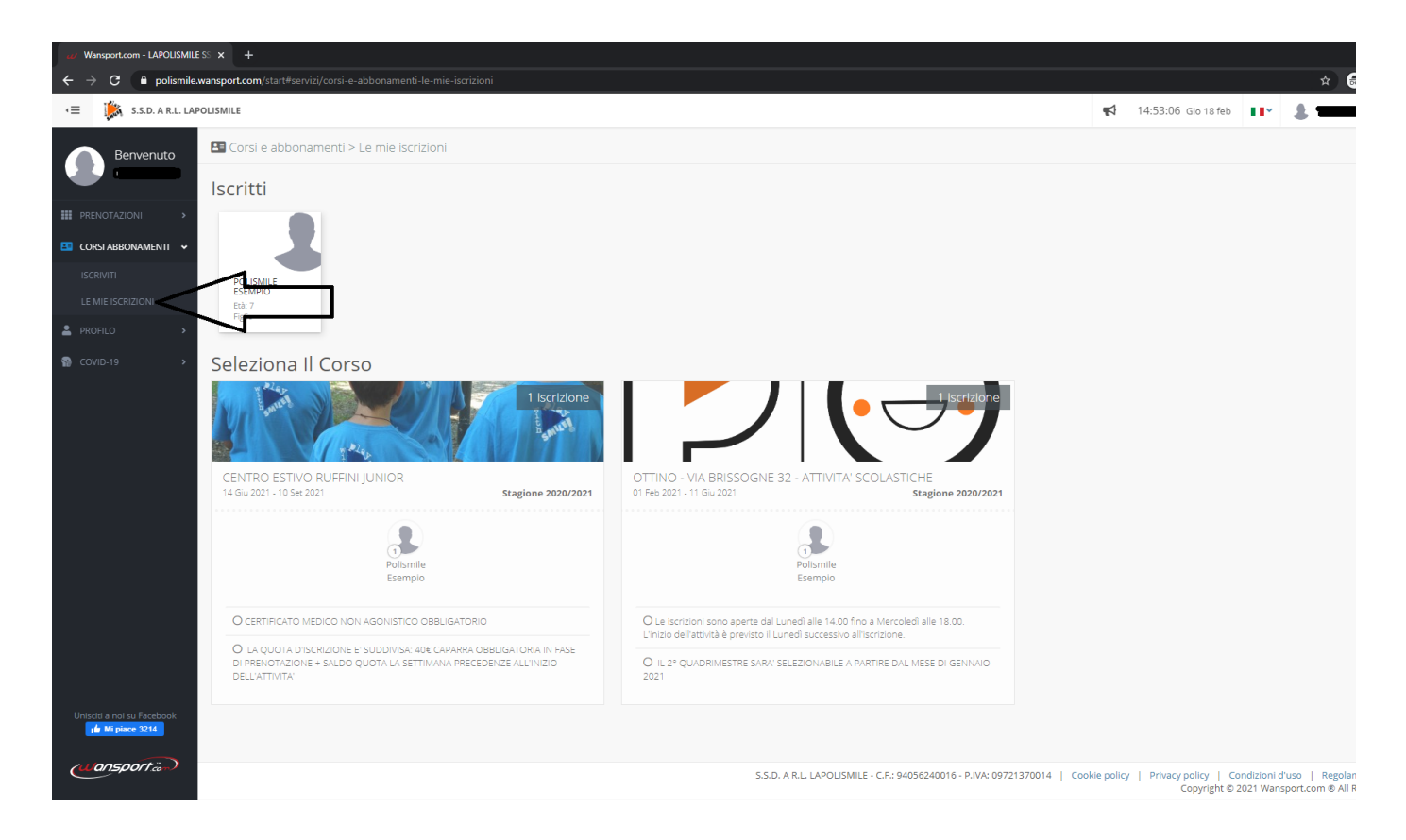

**3)** Seleziona il quadrato "Pagato, Dovuto, Scaduto" (ogni componente iscritto avrà il suo riepilogo pagamenti- per visionare il riepilogo di ogni componente cliccare sul nome)

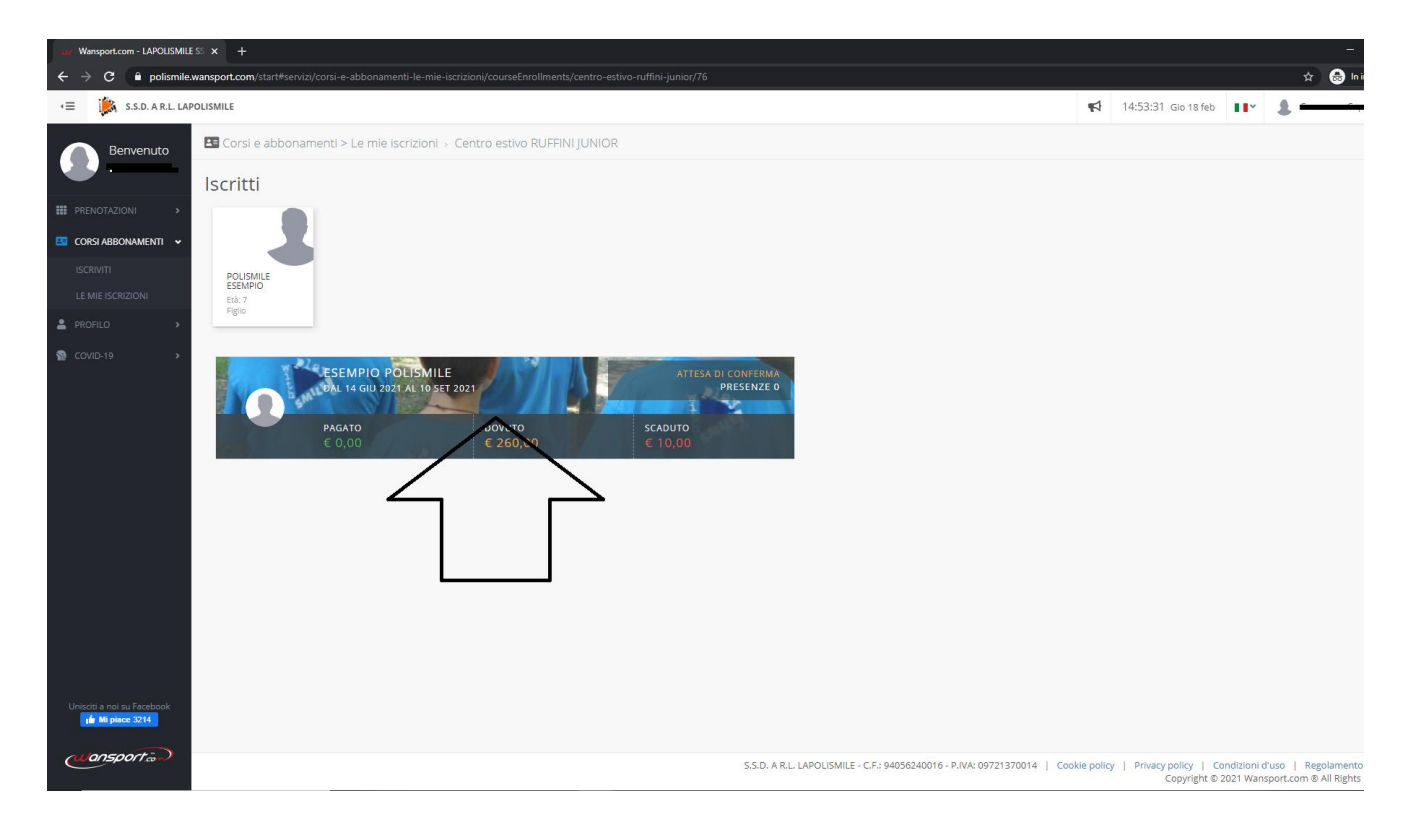

4) PROFILO PAGAMENTI: in questa sezione si trova il riepilogo dei pagamenti. Selezionando i quadrati contenenti le quote si potrà procedere con il pagamento online (le quote sono entrambe selezionabili anche insieme). Ricordiamo che per i centri estivi è OBBLIGATORIO il pagamento della caparra (quadrato da € 40.00) per ogni settimana selezionata al momento dell'iscrizione. Il saldo va effettuato la settimana precedente. In mancanza della caparra non sarà garantito il posto.

| w Warsport.com - LAPOLISMILE SI X +                                                                                                    | - 0                                                                                                    |
|----------------------------------------------------------------------------------------------------|----------------------------------------------------------------------------------------------------|
| ← → C <sup>a</sup> polismile.wansport.com/start#servizi/corsi-e-abbonamenti-le-mie-iscrizioni/courseEnrollments/centro-estivo-ruffini-junior/76/enrollmentDetails/2341                                                                                                    | 🍇 ☆ 😓 In incognito                                                                                                    |
| CE S.S.D. A R.L. LAPOLISMILE                                                                                                    |                                                                                                    |
| Benvenuto Benvenuto Le mie iscrizioni -> Centro estivo RUFFINI JUNIOR -> Iscrizione: 2341                                                                                                    |                                                                                                    |
| PRES                                                                                                    |                                                                                                    |
|                                                                                                    | Dettaglio pagamenti                                                                                                    |
| CORSI ABBONAMENTI                                                                                                    | Q € 10 - Integrazione Assicurativa - Centro estivo RUFFINI JUNIOR - Iscrizione ID: 2341 di<br>Polismile Esempio<br>Q € 40. Settimana & 14.05.18.05 Attività Iudico-motoria e sendri vari - Centro estivo. |
| ISCRIVITI                                                                                                    | RUFFINI JUNIOR. Iscrizione ID: 2341 di Polismile Esempio<br>○ € 40 - Settimana C 28.06-02.07 Attività Iudico-motoria e servizi vari - Centro estivo                                                       |
| LE ME ISCRIZIONI                                                                                                    | RUFFINI JUNIOR - Iscrizione ID: 2341 di Polismile Esempio                                                                                                    |
| PROFILO     →     PROFILO     →     →     PROFILO     →     PROFILO     →     →     PROFILO     →     →     PROFILO     →     →     →     →     →     →     →     →     →     →     →     →     →     →     →     →     →     →     →     →     →     →     →     →     →     →     →     →     →     →     →     →     →     →     →     →     →     →     →     →     →     →     →     →     →     →     →     →     →     →     →     →     →     →     →     →     →     →     →     →     →     →     →     →     →     →     →     →     →     →     →     →     →     →     →     →     →            | Prosegui                                                                                                    |
| COVID-19 COVID-19 CEDUCO CEDUCO CEDUC | Å                                                                                                    |
|                                                                                                    |                                                                                                    |
| CENTRO ESTIVO RUFFINI JUNIOR                                                                                                    |                                                                                                    |
| Stagione ZXZV/Z021 Certificato Medico                                                                                                    | x Assente                                                                                                    |
| DOCUMENTI E MODULI                                                                                                    |                                                                                                    |
| O Delega per la consegna di minore 🛓                                                                                                    |                                                                                                    |
| DETTAGLI ISCRIZIONE                                                                                                    |                                                                                                    |
| O Data Iscrizione 18 Feb 2021                                                                                                    |                                                                                                    |
| O Settimana A 14.06-18-06: PRE, Quota settimana centro estivo                                                                                                    |                                                                                                    |
| O Settimana C 28.06-02.07: POST, Quota settimana centro estivo                                                                                                    |                                                                                                    |
| O Servizi Integrazione Assicurativa                                                                                                    |                                                                                                    |
| Uniscli a nol su Facebook O Promozioni Nessuna                                                                                                    |                                                                                                    |
| O Coupon -                                                                                                    |                                                                                                    |
| O Modalità pagamento Stripe                                                                                                    |                                                                                                    |

Selezionando i quadrati cambieranno colore e diventeranno arancioni.

A lato, come si può vedere, compare il riepilogo dell'iscrizione per ogni settimana selezionata (quota per ogni settimana + tesseramento + integrazione assicurativa)

Selezionare PROCEDI (potrebbe non comparire il cursore ma cliccando vi farà comunque proseguire)

5) Selezionare pagamento con metodo Stripe

| ← → C <sup>a</sup> polismile.                                                                                                    | wansport.com/start#servizi/corsi-e-abbonamenti/no-sport/0/centri-estivi  | /5/IAPOLISMILESSDARL/1/centro-estivo-ruffini-junior/76/riepilogolscrizione                                                                                                    | 🖈 😁 In incognito 🚦                                                                                                    |
|----------------------------------------------------------------------------------------------------|--------------------------------------------------------------------------|----------------------------------------------------------------------------------------------------|----------------------------------------------------------------------------------------------------|
| 😑 🎼 S.S.D. A.R.L. LAP                                                                                                    | POLISMILE                                                                |                                                                                                    | 📢 14:56:15: Gio:18 feb 🔢 🖌 Francesca Capobianco                                                                                                    |
| Benvenuto                                                                                                    | Corsi e abbonamenti > Iscriviti > Centri Estivi > LAPO                   | nagamento online                                                                                                    | ×                                                                                                    |
| Francesca                                                                                                    | Centro estivo RUFFINI JUNIOR                                             | VISA CON CON                                                                                                    | € 260,00                                                                                                    |
| CORSI ABBONAMENTI                                                                                                    |                                                                          | NGA CON STRIPE                                                                                                    | Dettaglio Costi<br>O € 40,00 - Settimana A 14.06-18.06 Atsirità ludico-motoria e servisi vari<br>O € 40,00 - Settimana C 20.06-02.07 Atsirali ludico-motoria e servisi vari |
| ISCHIVITI                                                                                                    | Iscri                                                                    |                                                                                                    | Q € 170,00 - Settimana A 16.06-18.06 Attoint sportiva dilettarifictica<br>Q € 10,00 - Integrazione Assicurativa                                                             |
| LE MIE ISCRIZIONI                                                                                                    | O Categoria: Centri Estivi                                               | Paga online in modo sicuro utilizzando la tua carta di credito o di<br>debito su <b>Stripe</b> .                                                                                                    |                                                                                                    |
| <ul> <li>Hereino</li> <li>Hereino</li></ul> | O Data inizio e fine: 14 giu 2021 - 10 set 2021                          | Cliccando su "procedi" potrai inserire i dati della tua carta, che verranno<br>trasmessi in maniera sicura al processore di pagamento                                                                                                    | Scegii la modalità di pagamento     Pago presso la reception                                                                                                    |
| 30 (64 (19 (19 (19 (19 (19 (19 (19 (19 (19 (19                                                                                                    | O Pianificazione: Settimana A 14.06-18-06: PRE. Quota settimana          |                                                                                                    | Pagamento online                                                                                                    |
|                                                                                                    | O Planificazione: Settimana C 28.06-02.07: POST. Quota settiman          |                                                                                                    | Conforma iscriziono                                                                                                    |
|                                                                                                    | Servizi: 1 x Tesseramento Usacil 2020/21     x integrazione Assicurativa | <ul> <li>Settimana A 14.06-18.06 Attività ludico-motoria e servizi vari - Centro estivo RUFFIN<br/>JUNIOR - Iscrizione ID: 2340 di Polismile Esempio   Settimana C 28.06-02.07 Attività<br/>ludico-motoria e servizi vari - Centro estivo RUFFINI JUNIOR - Iscrizione ID: 2340 di</li> </ul> | a Contentina iscitatorite                                                                                                    |
|                                                                                                    | O Promozioni: Nessuno                                                    | ٥                                                                                                    |                                                                                                    |
|                                                                                                    | O Coupon: Nessuno                                                        | € 260,00                                                                                                    |                                                                                                    |
|                                                                                                    |                                                                          | Commissioni<br>€ 3,95                                                                                                    |                                                                                                    |
|                                                                                                    |                                                                          | Totale Da Pagare                                                                                                    |                                                                                                    |
|                                                                                                    |                                                                          | € 263,95 🗪 Paga con Stripe                                                                                                    |                                                                                                    |
|                                                                                                    |                                                                          |                                                                                                    |                                                                                                    |
|                                                                                                    |                                                                          |                                                                                                    |                                                                                                    |
|                                                                                                    |                                                                          |                                                                                                    |                                                                                                    |
| Uniscit) a not (u Faceboak.<br>afr. Mi place 3214                                                                                                    |                                                                          |                                                                                                    |                                                                                                    |
| Cansport ???                                                                                                    |                                                                          | S.S.D. A.R.L. LAPOLISMILE - C.F.: 9405                                                                                                    | 6240016 - P.WA: 09721370014   Cookie policy   Privacy policy   Condizioni d'uso   Regolamento Covid-10<br>Copyright © 2021 Wansport.com & All Rights Reserved               |
| E P Scrivi qui per ese                                                                                                    | guire la ricerca O 🗄 📻 🔒 💽 🛛                                             | o <u>es</u> o <u>es</u>                                                                                                    | ∧ 및 d∈ ⊓A 1456<br>■ 18/02/2021 <b>ਵ</b>                                                                                                    |

6) Dopo aver inserito tutti i dati richiesti per il pagamento online selezionare prosegui. Non è obbligatoria la carta di credito, basta essere in possesso di una carta abilitata ai pagamenti online con circuito: Visa/ MasterCard /American Express europee.

| polismile.w                    | wansport.com/start#servizi/corsi-e-abbonamenti-le          | e-mie-iscrizioni/courseEnrollments/ottino-via-brissogne-32-attivita-scolastiche/57/enrol                                                                                   | ImentDetails/ |                    |          |                                    |                                                                    |                                       | \$     |
|--------------------------------|------------------------------------------------------------|----------------------------------------------------------------------------------------------------|---------------|--------------------|----------|------------------------------------|--------------------------------------------------------------------|---------------------------------------|--------|
| S.S.D. A R.L. LAPO             | OLISMILE                                                   | Pianilago Pagamonto                                                                                                    |               | Cerca              |          | * *                                | 16:16:32 Glo 10 set                                                | 11*                                   | 8 Fran |
| envenuto                       | Corsi e abbonamenti > Le mie iscr                          | Riepilogo Pagamento                                                                                                    |               |                    | و        | 9                                  |                                                                    |                                       |        |
| ancesca                        | SEMPLO<br>CONSIST                                          | Riepilogo                                                                                                    |               |                    | Ŀ        | 190,00                             |                                                                    |                                       |        |
| oni ><br>Dnamenti <del>-</del> | PAGATO<br>€ 10,00<br>Profilo Pagamenti                     | Stai effettuando il pagamento delle segue<br>Verifica l'esattezza degli importi                                                                                            | enti qu       | ote                |          | 190 - Ottino - V<br>/ITA' SCOLASTI | la Brissogne 32 - ATTIVITA<br>HE - Iscrizione ID: 1125 di<br>Prosi | SCOLASTICHE<br>Polismile Eser<br>egui |        |
| IZIONI                         | OTTINO - VIA<br>BRISSOGNE 32 - USACLI 2020/2               | Ordine                                                                                                    | Totale        | Pagato             | Dovuto   |                                    |                                                                    |                                       |        |
| ÷-                             | 2020 € 19,00 € 10,00                                       | Polismile Esempio - Ottino - Via Brissogne 32 - ATTIVITA' SCOLASTICHE - Ottino -<br>Via Brissogne 32 - ATTIVITA' SCOLASTICHE - Iscrizione ID: 1125 di Polismile<br>Esempio | €190,00       | € 0,00             | € 190,00 |                                    |                                                                    |                                       |        |
|                                | OTTINO - VIA BRISSOGNE 32 - AT<br>Stagione 2020/2021       |                                                                                                    | Tot           | ale € <b>190</b> , | 00       |                                    |                                                                    |                                       |        |
|                                | DOCUMENTI E MODULI<br>O Delega per la consegna di minore 🛓 | Pagamento online      Processui                                                                                                    | nto           |                    |          |                                    |                                                                    |                                       |        |
|                                | DETTAGLI ISCRIZIONE                                        | Prosegui                                                                                                    |               |                    |          |                                    |                                                                    |                                       |        |
|                                | O Data Iscrizione                                          |                                                                                                    |               |                    | Annulla  |                                    |                                                                    |                                       |        |
|                                | O Annuale:                                                 |                                                                                                    |               |                    |          |                                    |                                                                    |                                       |        |
|                                | O Servizi                                                  | Tesseramento Usa                                                                                                    |               |                    |          |                                    |                                                                    |                                       |        |
|                                | O Promozioni                                               | Nessuna                                                                                                    |               |                    |          |                                    |                                                                    |                                       |        |
| su Facebook                    | O Coupon                                                   |                                                                                                    |               |                    |          |                                    |                                                                    |                                       |        |
| CB_3067                        | O Modalità pagamento                                       | Pago presso la rec                                                                                                    | eption        |                    |          |                                    |                                                                    |                                       |        |

7) Al termine del pagamento visualizzerete la pagina di avvenuto pagamento

| e polismile.wansport.com/start?payum_token=LtSgImCDV/toeEPwr8GtPE/0MFEx_L1CerV8UcDNM_4 |             |                            |                         |                      |                                                          |                                                                   |                                               |                                    |                  |                 |              |                             |  |                          |
|----------------------------------------------------------------------------------------|-------------|----------------------------|-------------------------|----------------------|----------------------------------------------------------|-------------------------------------------------------------------|-----------------------------------------------|------------------------------------|------------------|-----------------|--------------|-----------------------------|--|--------------------------|
| S.S.D. A.R.L. LAPOLISMILE                                                              |             |                            |                         |                      |                                                          | Cerca                                                             | -                                             | :2                                 | <b>• 📢</b> 11:3  | 3:47 Gio 10 set | II* <b>1</b> |                             |  |                          |
| envenuto                                                                               | 📅 Prenotazi |                            |                         |                      | 🌹 Pagame                                                 | nto online                                                        |                                               |                                    |                  | - 60            |              |                             |  |                          |
| rancesca                                                                               | CALCIO      | 🛞 BASKET                   | S PALLAVO               | DLO                  | S ABBIAN                                                 | 10 RICEVUTO IL                                                    | TUO PAGAMEN                                   | ТО                                 |                  |                 |              |                             |  |                          |
| IONI >                                                                                 | <           | 10<br>giovedi<br>settembre | 11<br>venero<br>settemb | N SABAT<br>RE SETTEM | <ul> <li>Codice t</li> <li>Data e o</li> </ul>           | ransazione: 3                                                     | 33                                            |                                    |                  | VE              |              | 19<br>BATD DO<br>TEMBRE SET |  | 21<br>UNEDI<br>ITEMBRE S |
| Second de la 1997.<br>N                                                                | CAMPO 3     | 08:00                      |                         | 10:00                | Gateway     Causale:     Via Brissog                     | / pagamento: Strip<br>: S.S.D. A R.L. LAPO<br>ne 32 - ATTIVITA' S | oe<br>DLISMILE - Tessera<br>SCOLASTICHE - Isc | imento Usacli 202<br>rizione ID: 1 | 20/21 - Ottino - | O               |              |                             |  |                          |
| >                                                                                      | CAMPO 4     |                            |                         | 10:00                | Via unssegne 22 - ATTIVITA GEOLAGICELE - BEFIZIONE ID: 1 |                                                                   |                                               |                                    |                  |                 |              |                             |  |                          |
|                                                                                        | CAMPO 5     | 08:00                      |                         | 10:00                | Totale Pagato € 10,00                                    |                                                                   |                                               |                                    |                  | o               |              |                             |  |                          |
|                                                                                        | CAMPO 6     | 08:00                      |                         | 10:00                |                                                          |                                                                   |                                               |                                    |                  | 10              |              |                             |  |                          |
|                                                                                        | CAMPO 7     | 08:00                      |                         | 10:00                |                                                          |                                                                   |                                               |                                    | ✓ Chiudi         | ao              |              |                             |  |                          |
|                                                                                        | CAMPO 8     | 08:00                      |                         |                      |                                                          |                                                                   |                                               | 14:00                              |                  |                 |              |                             |  |                          |
|                                                                                        | CAMPO 9     | 08:00                      |                         |                      |                                                          |                                                                   |                                               |                                    |                  |                 |              |                             |  |                          |
|                                                                                        | CAMPO 10    | 08:00                      |                         |                      |                                                          |                                                                   |                                               | 14:00                              |                  |                 |              |                             |  |                          |
| isu Facebook<br>ace 3087                                                               |             |                            |                         |                      |                                                          |                                                                   |                                               |                                    |                  |                 |              |                             |  |                          |

Per verificare l'effettivo accredito potrete accedere alla seziona "Le mie Iscrizioni" e andare alla pagina "Profilo Pagamenti". Li troverete il resoconto del pagamento.

## PAGAMENTO ONLINE CON CARTA GIA' MEMORIZZATA

Se la tua carta è già memorizzata il percorso è ancora più semplice, dovrà semplicemente proseguire dopo aver terminato l'iscrizione.

Facendo così il programma ti farà pagare l'intero importo.

Se desideri pagare solo le caparre iniziali allora segui questo tutorial:

1) Dopo aver terminato l'iscrizione ti comparirà questa pagina

| Wansport.com - LAPOLISMILE                                                                                                    | ESE × +                                                                                                    |                                                                                                    | - ø ×                                                                                                    |
|----------------------------------------------------------------------------------------------------|----------------------------------------------------------------------------------------------------|----------------------------------------------------------------------------------------------------|----------------------------------------------------------------------------------------------------|
| ← → C                                                                                                    | wansport.com/start#servizi/corsi-e-abbonamenti/no-sport/0/centri-es                                           | tiv//5/IAPOLISMILESSDARL/1/centro-estivo-ruffini-junior/76/riepilogolscrizione                                                                                                    | 🛠 😁 In incognito 🚦                                                                                                    |
| • Benveriuto                                                                                                    | OLISMILE                                                                                                    | a Pagamento online                                                                                                    | ¶     ¶     ¶     ¶     ¶     ¶     ¶     ¶     ¶     ¶     ¶     ¶     ¶     ¶     ¶     ¶     ¶     ¶     ¶     ¶     ¶     ¶     ¶     ¶     ¶     ¶     ¶     ¶     ¶     ¶     ¶     ¶     ¶     ¶     ¶     ¶     ¶     ¶     ¶     ¶     ¶     ¶     ¶     ¶     ¶     ¶     ¶     ¶     ¶     ¶     ¶     ¶     ¶     ¶     ¶     ¶     ¶     ¶     ¶     ¶     ¶     ¶     ¶     ¶     ¶     ¶     ¶     ¶     ¶     ¶     ¶     ¶     ¶     ¶     ¶     ¶     ¶     ¶     ¶     ¶     ¶     ¶     ¶     ¶     ¶     ¶     ¶     ¶     ¶     ¶     ¶     ¶     ¶     ¶     ¶     ¶     ¶     ¶     ¶     ¶     ¶     ¶     ¶     ¶     ¶     ¶     ¶     ¶     ¶     ¶     ¶     ¶     ¶     ¶     ¶     ¶     ¶     ¶     ¶     ¶     ¶     ¶     ¶     ¶     ¶     ¶     ¶     ¶     ¶     ¶     ¶     ¶     ¶     ¶     ¶     ¶     ¶     ¶     ¶     ¶     ¶     ¶     ¶     ¶     ¶     ¶     ¶     ¶     ¶     ¶     ¶     ¶     ¶     ¶     ¶     ¶     ¶     ¶     ¶     ¶     ¶     ¶     ¶     ¶     ¶     ¶     ¶     ¶     ¶     ¶     ¶     ¶     ¶     ¶     ¶     ¶     ¶     ¶     ¶     ¶     ¶     ¶     ¶     ¶     ¶     ¶     ¶     ¶     ¶     ¶     ¶     ¶     ¶     ¶     ¶     ¶     ¶     ¶     ¶     ¶     ¶     ¶     ¶     ¶     ¶     ¶     ¶     ¶     ¶     ¶     ¶     ¶     ¶     ¶     ¶     ¶     ¶     ¶     ¶     ¶     ¶     ¶     ¶     ¶     ¶     ¶     ¶     ¶     ¶     ¶     ¶     ¶     ¶     ¶     ¶     ¶     ¶     ¶     ¶     ¶     ¶     ¶     ¶     ¶     ¶     ¶     ¶     ¶     ¶     ¶     ¶     ¶     ¶     ¶     ¶     ¶     ¶     ¶     ¶     ¶     ¶     ¶     ¶     ¶     ¶     ¶     ¶     ¶     ¶     ¶     ¶     ¶     ¶     ¶     ¶     ¶     ¶     ¶     ¶     ¶     ¶     ¶     ¶     ¶     ¶     ¶     ¶     ¶     ¶     ¶     ¶     ¶     ¶     ¶     ¶     ¶     ¶     ¶     ¶     ¶     ¶     ¶     ¶     ¶     ¶     ¶     ¶     ¶     ¶     ¶     ¶     ¶     ¶     ¶     ¶     ¶     ¶     ¶     ¶     ¶     ¶     ¶     ¶     ¶     ¶     ¶     ¶     ¶     ¶     ¶     ¶     ¶     ¶     ¶     ¶     ¶     ¶     ¶     ¶     ¶ |
| Francesca  Francesca | Centro estivo RUFFINI JUNIOR                                                                                  |                                                                                                    | € 260,00<br>Dettaglio costi<br>O 4 0,00° Settomán à 14,06 18,06 Atolină ludico mitorira e seniti vari<br>O 4 0,00° Settomán a 20,06 (2,07 Atolină ludico mitorira e seniti vari                                                                                                    |
| ISONVITI                                                                                                    | Iso                                                                                                    | ri                                                                                                    | Q € 170,00 - Settimana A 10.05-18.06 Attivitä sportiva dilettamiatica<br>Q € 10,00 - Integrazione Assicurativa                                                                                                    |
| LE MIÈ ISCRIZION                                                                                                    | 🔿 Categoria: Centri Estivi                                                                                    | Paga online in modo sicuro utilizzando la tua carta di credito o di debito su <b>Stripe</b> .                                                                                                    | Sceeli la modalità di navamento                                                                                                    |
| 🗑 COVID-19 🔹 🔸                                                                                                    | Data inizio e fine: 14 giu 2021 - 10 set 2021     Pianificazione: Settimana A 14.06-18-06: PRE, Quota settima | <ul> <li>Cliccando su "procedi" potral inserire i dati della tua carta, che verranno<br/>trasmessi in maniera sicura al processore di pagamento<br/>na</li> </ul>                                                                                                    | Pago presso la reception     Pagarrento orline                                                                                                    |
|                                                                                                    | O Planificazione: Settimana C 28.06-02.07: POST. Quota settin                                                 | an                                                                                                    |                                                                                                    |
|                                                                                                    | Servizi: 1 x Tesseramento Usacil 2020/21     x integrazione Assicurativa                                      | <ul> <li>Settimana A 14.06-18.06 Attività ludico-motoria e servizi vari - Centro estivo RUFF<br/>JUNIOR - iscrizione ID: 2340 di Polismile Esempio   Settimana C 28.06-02.07 Attività<br/>ludico-motoria e servizi vari - Centro estivo RUFFINI JUNIOR - iscrizione ID: 2340 di</li> </ul> | NI Conferma iscrizione<br>Toma indietro                                                                                                    |
|                                                                                                    | O Promozioni: Nessuno                                                                                         | 0                                                                                                    |                                                                                                    |
|                                                                                                    | Coupon: Nessuno                                                                                               | < 260,00<br>→ Commissioni<br>< 3,95                                                                                                    |                                                                                                    |
|                                                                                                    |                                                                                                    | Totale Da Pagare                                                                                                    |                                                                                                    |
|                                                                                                    |                                                                                                    | € 263,95 🗢 Paga con Stripe                                                                                                    |                                                                                                    |
|                                                                                                    |                                                                                                    |                                                                                                    |                                                                                                    |
| Unitett a nor tu Facebook.                                                                                                    |                                                                                                    |                                                                                                    |                                                                                                    |
| (Jansport.)                                                                                                    |                                                                                                    | S.S.D. A.R.L. LAPOLISMILE - C.F.: 940                                                                                                    | 55240016 - PJW- 09721370014   Cookie policy   Privacy policy   Condizioni d'uso   Regolamento Covid-19<br>Copyright © 7021 Wangport.com ® All Rights Reserved                                                                                                    |
| E 🔎 Scrivi qui per ese                                                                                                    | guire la ricerca O 🖽 🚍 🔒 💽                                                                                    | D 💁 🗿 🖬                                                                                                    | へ 駅 di) ITA 18/02/2021 📢                                                                                                    |

Clicca sul X in alto a destra è segui il percorso indicato nelle precedenti pagine